(4)処理施設の地図検索結果

処理施設・地図検索の検索結果画面をについて説明します。

①「処理事業所情報」画面

画面の各項目の説明については、次頁を参照してください。

| https://www3.recycle.jacic.or.jp    | p/?UICODE=D5_1&ACTION=INIT&P/                               | AGENO=1&USER_ID=HDZZZ0QMD&J                      | GYOUSYO Internet Explorer |                 |
|-------------------------------------|-------------------------------------------------------------|--------------------------------------------------|---------------------------|-----------------|
| 建設副産物情報交換シス                         | 74                                                          |                                                  |                           |                 |
|                                     | 百姿酒化体型。7                                                    | またの たん いっかい しいかん うつ                              | フラットしてたちに言い               |                 |
|                                     | 件其%IE/Rite(Rite)。                                           | EDX/9ENJ(2/00 <sup>-</sup> MUXIF <sup>-</sup> )/ | X////PuxPf/Jeax/          |                 |
| 〒 ままままの+0.45                        |                                                             |                                                  |                           | 再新日 (2012/02/20 |
| 工事情報研究                              |                                                             |                                                  |                           | 更新日:2012/03/20  |
| **                                  |                                                             |                                                  |                           |                 |
| X +                                 |                                                             | 処理事業所情報                                          |                           |                 |
| 施設情報検索                              | 会社名 :[処]副版                                                  | 産物メンテナンス(13)<br>2017、東京都 港区 未振っ 10,000 =         |                           |                 |
| 道のり                                 | 本社/支店所住地·1107-3                                             |                                                  |                           |                 |
| <u><u><u>x</u></u> <del>7</del></u> | 資本金 :1000万                                                  | 円 従業員数                                           | :50人                      |                 |
| リンク                                 | 施設名 :【テスト】リサイ                                               | クルセンター1                                          |                           |                 |
| 関連情報                                | 施設所在地:〒107-8416 東                                           | 東京都港区赤坂7丁目 10番20号                                |                           |                 |
|                                     | 施設TEL :03-1234-5678                                         | 施設FAX:03-1234-                                   | 5678                      |                 |
|                                     | 12346 .2042                                                 | E-mail Hecycle@                                  | acte.or.jp                |                 |
|                                     | 敷地面積:20000(m2)                                              |                                                  |                           |                 |
|                                     | 建屋面積:80(m2)<br>区域指定:                                        |                                                  |                           |                 |
|                                     | 建築許可:                                                       |                                                  |                           |                 |
|                                     | 備表及7%pp等: こわける                                              | ■設副産物情報センターで登録したテフ                               | ・用の処理検鉛です。                |                 |
|                                     | 高業廠事物如理業老の蛋白                                                | 性の判論:係る評価共祥の済合性                                  | The second second         |                 |
|                                     | 陸来施業初次生業者の使民                                                | 住の判断に命る計画至年の道言住                                  |                           |                 |
|                                     | 座古1201月 燕<br>評価自治体                                          | 東京都                                              |                           |                 |
|                                     | 申請年月日                                                       | 2011年4月1日                                        |                           |                 |
|                                     | 優良性適合確認日                                                    | 2011年4月10日                                       |                           |                 |
|                                     | 情報公開先                                                       | クリックで表示                                          |                           |                 |
|                                     | 業許可情報                                                       |                                                  |                           |                 |
|                                     | 許可の種類                                                       | 産業廃棄物処分業                                         |                           |                 |
|                                     | 許可施設                                                        | 中間処分のみ                                           |                           |                 |
|                                     | 許可官庁                                                        | 東京都                                              |                           |                 |
|                                     | 許可番号                                                        | 999-99-999999                                    |                           |                 |
|                                     | がれき等                                                        | 2087#12H31H                                      | 11                        |                 |
|                                     | ガラスくず及び時期時男                                                 |                                                  |                           |                 |
|                                     | 2000 (1) (1) (1) (1) (1) (1) (1) (1) (1) (1)                | 0                                                |                           |                 |
|                                     | 業成プニスチック権                                                   | ×                                                |                           |                 |
|                                     | 廃<br>棄<br>末/プ                                               | 0                                                |                           |                 |
|                                     | 物[[1]、2                                                     | 0                                                |                           |                 |
|                                     | 分離(1)                                                       |                                                  |                           |                 |
|                                     | 許法定                                                         | ^                                                |                           |                 |
|                                     |                                                             | ~                                                |                           |                 |
|                                     | 日 CONE<br>特虑 Trans                                          | ^                                                |                           |                 |
|                                     | 別廃石綿等                                                       | ×                                                |                           |                 |
|                                     | - <sup>ຼ</sup> ຼຼ<br>理<br>································· | ×                                                |                           |                 |
|                                     | 歴度(PH2.0以下)                                                 | ×                                                |                           |                 |
|                                     | 廃<br>廃<br>アルカリ(PH12.5以                                      | E) ×                                             |                           |                 |
|                                     | 物 引火性廃油(引火点7)                                               | 아이었下) ×                                          |                           |                 |
|                                     | 分その他                                                        | ×                                                |                           |                 |
|                                     | []未]                                                        |                                                  |                           |                 |
|                                     | 処理方法及び設置許可番号                                                |                                                  |                           |                 |
|                                     |                                                             | 処理方法                                             | 設置許可番号                    |                 |
|                                     | ロンシリート現<br>アスファルト・コンクリート塊 1                                 | 0                                                | 破砕施設:0123456789           |                 |
|                                     | その他                                                         | ×                                                |                           |                 |
|                                     | 施設能力                                                        |                                                  |                           |                 |
|                                     | プラント敷地面積                                                    | 処理能力                                             | 最大年間稼働日数                  |                 |
|                                     | 1000                                                        | 00m 2 800t/日<br>100t時                            | 250日/年                    |                 |
|                                     | 受入条件                                                        |                                                  |                           |                 |
|                                     |                                                             | 平日 土曜                                            | 日曜・祝日                     |                 |
|                                     | 受入時間                                                        | 09時00分から<br>19時00分まで                             |                           |                 |
|                                     | その他の受入条件                                                    | 180700/)& (                                      |                           |                 |
|                                     |                                                             | 受入料金)販売料金)                                       |                           |                 |
|                                     |                                                             |                                                  |                           |                 |
|                                     |                                                             | (う戻る)                                            |                           |                 |
|                                     |                                                             |                                                  |                           |                 |
|                                     |                                                             |                                                  |                           | A 100%          |
|                                     |                                                             |                                                  |                           | • 100%          |

## 【「処理事業所情報」画面】

| 処理機能 | 内容説明                                        |  |  |
|------|---------------------------------------------|--|--|
| 受入料金 | <b>受入料金</b> ボタンをクリックすると「再資源化施設・受入料          |  |  |
|      | 金」画面が表示されます。                                |  |  |
|      | ・・・6.5「(3)検索結果(処理施設・道のり検索)」、                |  |  |
|      | 6.6「(2)検索結果(処理施設・文字検索)」参照                   |  |  |
| 販売料金 | <b>販売料金</b> ボタンをクリックすると「再資源化施設・販売料          |  |  |
|      | 金」画面が表示されます。                                |  |  |
|      | ・・・6.5「(3)検索結果(処理施設・道のり検索)」、                |  |  |
|      | <ol> <li>6「(2)検索結果(処理施設・文字検索)」参照</li> </ol> |  |  |